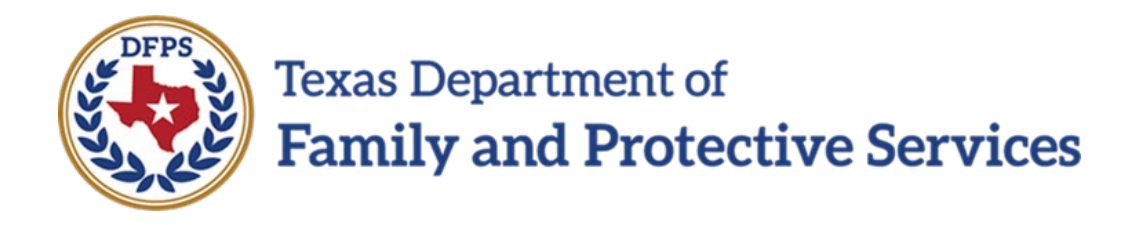

# Title IV-E Stipend Application Job Aid for the ROSA/SSCC Admin

11/14/2024 Version: v1.1

### Contents

| Section 1. | Overview                    | 3  |
|------------|-----------------------------|----|
| 1.1        | Purpose                     | 3  |
| 1.2        | Scope                       | 3  |
| Section 2. | Login                       | 4  |
| 2.1        | Welcome Email               | 4  |
| 2.2        | Additional ROSA/SSCC Admins | 12 |
| Section 3. | Title IV-E Application      | 13 |
| 3.1        | Home                        | 13 |
| 3.2        | MyDetails                   | 13 |
| 3.3        | ROSA/SSCC                   | 14 |
| 3.4        | Student                     | 15 |
| 3.5        | Contract Documents          | 17 |
| 3.6        | Reports                     | 18 |
| Section 4. | Revision History            | 19 |

### Section 1. Overview

### 1.1 Purpose

The purpose of this job aid is to describe the steps that will need to be taken by ROSA/SSCC Admin to login, view/review the Student Stipend Details submitted by the Universities.

### 1.2 Scope

The scope of this **Title IVE Stipend Application ROSA/SSCC Admin Job Aid** is to show ROSA/SSCC Admins how to login to the system and manage the information on the Title IV-E Application tabs (**MyDetails**, **ROSA/SSCC**, **Student**, **Contract Documents**, **and Reports**).

DFPS

# Section 2. Login

### 2.1 Welcome Email

Users will receive an email from DFPS with login instructions: Email will have welcome message and the steps to get access to the application:

| andbox:                                                                                                    |  |
|----------------------------------------------------------------------------------------------------|--|
| dispaste tx us" does't seem to be the real sender of this message                                                                 |  |
| 2 DFPS Salesforce <dfpssalesforce@dfps.state.tx.us></dfpssalesforce@dfps.state.tx.us>                                             |  |
| Thursday, November 07, 2024 2:20:48 PM                                                                                            |  |
| Ghow pictures                                                                                                    |  |
| il Joshter,                                                                                                    |  |
| Velcome to the Title IV E Stipend Application, To get started, please follow below steps :                                        |  |
| . Click on MyDAP link, you will be navigated to MyDAP external portal for login.                                                  |  |
| . Click on Forgot your Password link.                                                                                             |  |
| . Provide your email address and click on send verification code.                                                                 |  |
| . Provide the verification code you would have received in your email and click verify code.                                      |  |
| . Provide this username :joshter778899_tes and click continue                                                                     |  |
| . Provide the email address again this is only for the first-time login.                                                          |  |
| . Provide the verification code that you would have received in your email and click continue.                                    |  |
| 2. You would be prompted to set your new password and click continue.                                                             |  |
| . You would be presented with DFPS Acceptable Use Agreement.                                                                      |  |
| 0. Provide your consent by checking the checkbox and by entering FirstName and Last Name and click submit                         |  |
| 1. Under the Applications, click the "Title IV-E" link                                                                            |  |
| 2. You will be presented with login screen.                                                                                       |  |
| 4. Please provide the username :joshter778899_tes and updated Password, Click "Sign in". (this step is only for first time login) |  |
| 5. You should be logged in into the Title IV E Application.                                                                       |  |
| Thank You                                                                                                    |  |
|                                                                                                    |  |
|                                                                                                    |  |
|                                                                                                    |  |
|                                                                                                    |  |
|                                                                                                    |  |
|                                                                                                    |  |
|                                                                                                    |  |
|                                                                                                    |  |
|                                                                                                    |  |
|                                                                                                    |  |
|                                                                                                    |  |

1. Click on https://dfpsportal.dfps.texas.gov/, you will be navigated to MyDAP (MyDAP is DFPS's Identity and Access management system) external portal for login.

| Use Notification                                                                                                    |                                                                                                    |                                                                                                    |              |                                               |                 |
|----------------------------------------------------------------------------------------------------|----------------------------------------------------------------------------------------------------|----------------------------------------------------------------------------------------------------|--------------|-----------------------------------------------|-----------------|
| is is a Texas Department of Family Protective Services information resc<br>our access to the information contained within it. By accessing and usi | surces system that contains State and/or U.S. Government information. By using this system<br>on this system you are consenting to the monitoring of your use of the system, and to sec | you acknowledge and agree that you have no right of privacy in connection with your use<br>rity assessment and auditing activities that may be used for law enforcement or other lega | of the<br>ly | Sign in with your usernam                     | e               |
| purposes, very unaureorized use or access, or any unauthorized attem                                                                               | po to use or access, one system may subject you to disciplinary action, sanctions, owil pen-                                                                                            | nes, or community prosecution to the extent permitted under applicable law.                                                                                                    |              | Username                                      |                 |
|                                                                                                    |                                                                                                    |                                                                                                    |              | Password                                      |                 |
|                                                                                                    |                                                                                                    |                                                                                                    |              | Forgot your password?                         | Forgot Usemame? |
|                                                                                                    |                                                                                                    |                                                                                                    |              | Sign in<br>Don't have an account? Sign up now |                 |
|                                                                                                    |                                                                                                    |                                                                                                    |              |                                               |                 |
|                                                                                                    |                                                                                                    |                                                                                                    |              |                                               |                 |
|                                                                                                    |                                                                                                    |                                                                                                    |              |                                               |                 |

2. Click on Forgot your Password link.

3. Provide your email address and click on send verification code.

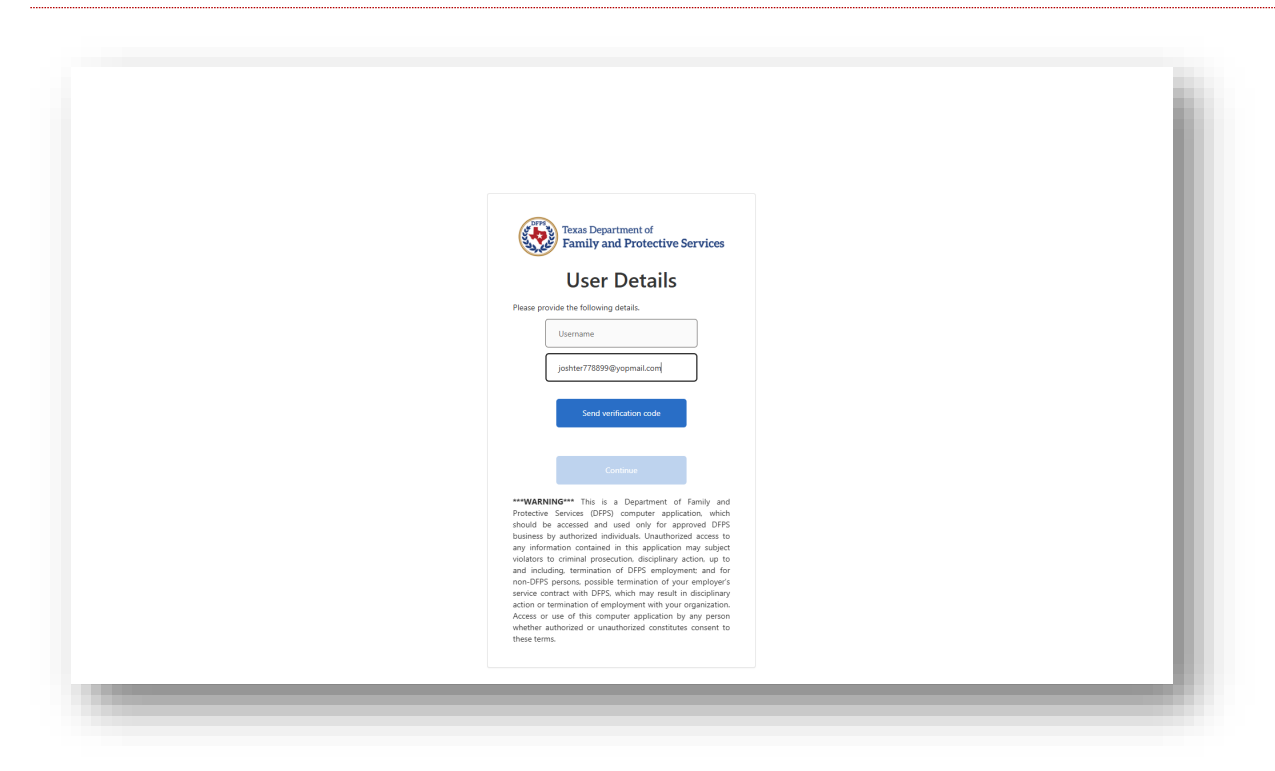

4. Provide the verification code you received in your email and click **verify code**.

| Microsoft of uPF302/UAI < monimeter/cesteamgmicrosoftonline.com2<br>Inversity your email address  Thanks for verifying your joshter778899@yopmail.com account!  Your code is: 198556 Sincenty. DPF582CUA7 |  |
|----------------------------------------------------------------------------------------------------|--|
| vertify your email address<br>verify your joshter778899@yopmail.com account!<br>sur code is: 158556<br>ncerely.<br>prSe2CUAT                                                                              |  |
| Verify your email address hanks for verifying your joshter778899@yopmail.com account! bur code is: 158556 incerely. FFS82CUAT                                                                             |  |
| Verify your email address Thanks for verifying your joshter/78899@yopmail.com account! Your code ik: 158556 Sincerely. SPFSB2CUAT                                                                         |  |
| Ihanks for verifying your joshter778899@yopmail.com account!<br>four code ls: 158556<br>lincerely.<br>PPSS2CUAT                                                                                           |  |
| bur code is: 158556<br>incerely.<br>FPS82CUAT                                                                                                    |  |
| incerely.<br>FPS82CUAT                                                                                                    |  |
|                                                                                                    |  |
|                                                                                                    |  |
|                                                                                                    |  |
|                                                                                                    |  |
|                                                                                                    |  |
|                                                                                                    |  |
|                                                                                                    |  |
|                                                                                                    |  |
|                                                                                                    |  |
|                                                                                                    |  |
|                                                                                                    |  |
|                                                                                                    |  |
|                                                                                                    |  |
|                                                                                                    |  |
|                                                                                                    |  |
|                                                                                                    |  |
|                                                                                                    |  |
|                                                                                                    |  |
|                                                                                                    |  |

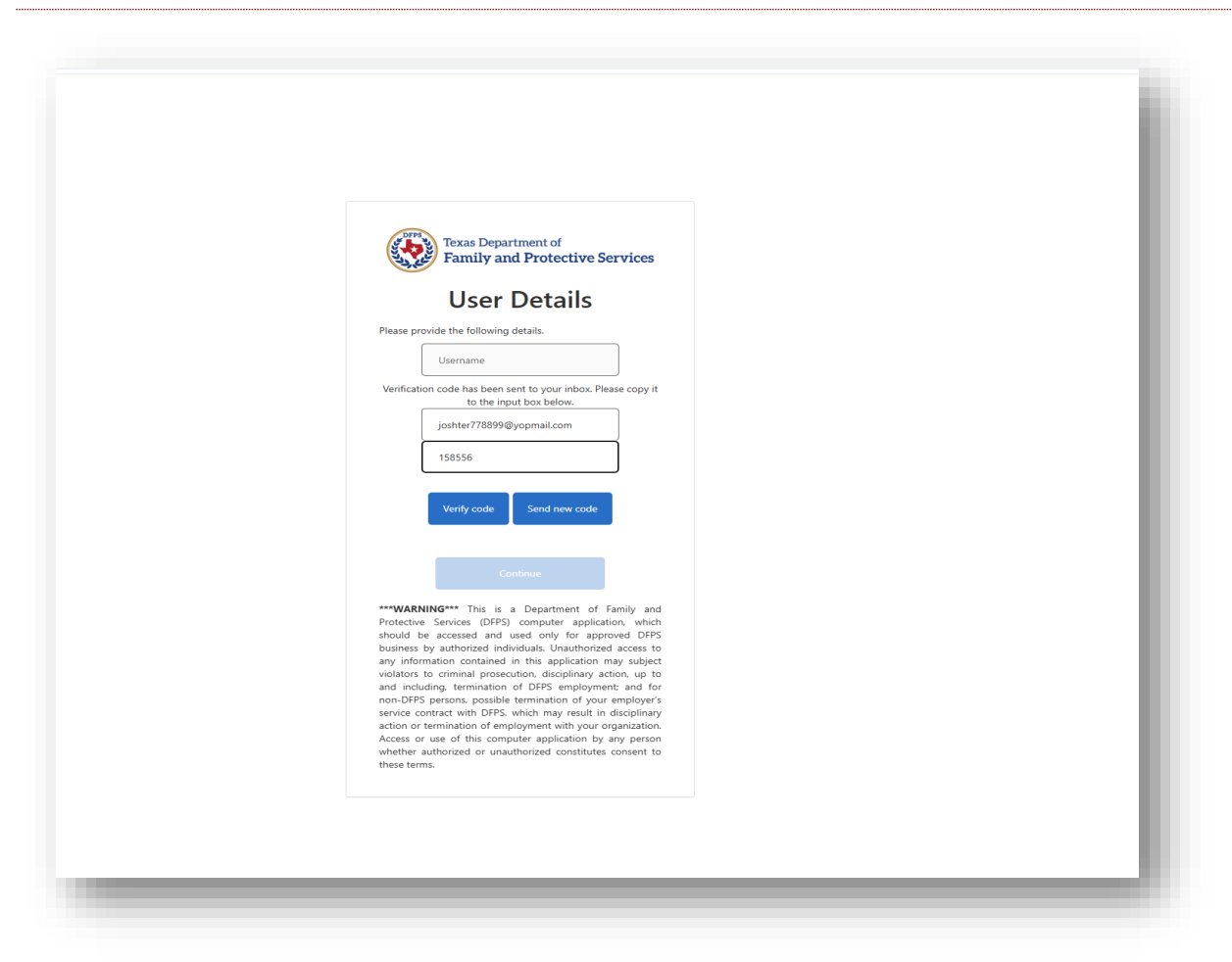

5. Provide the username as shown in your Welcome Email and click continue

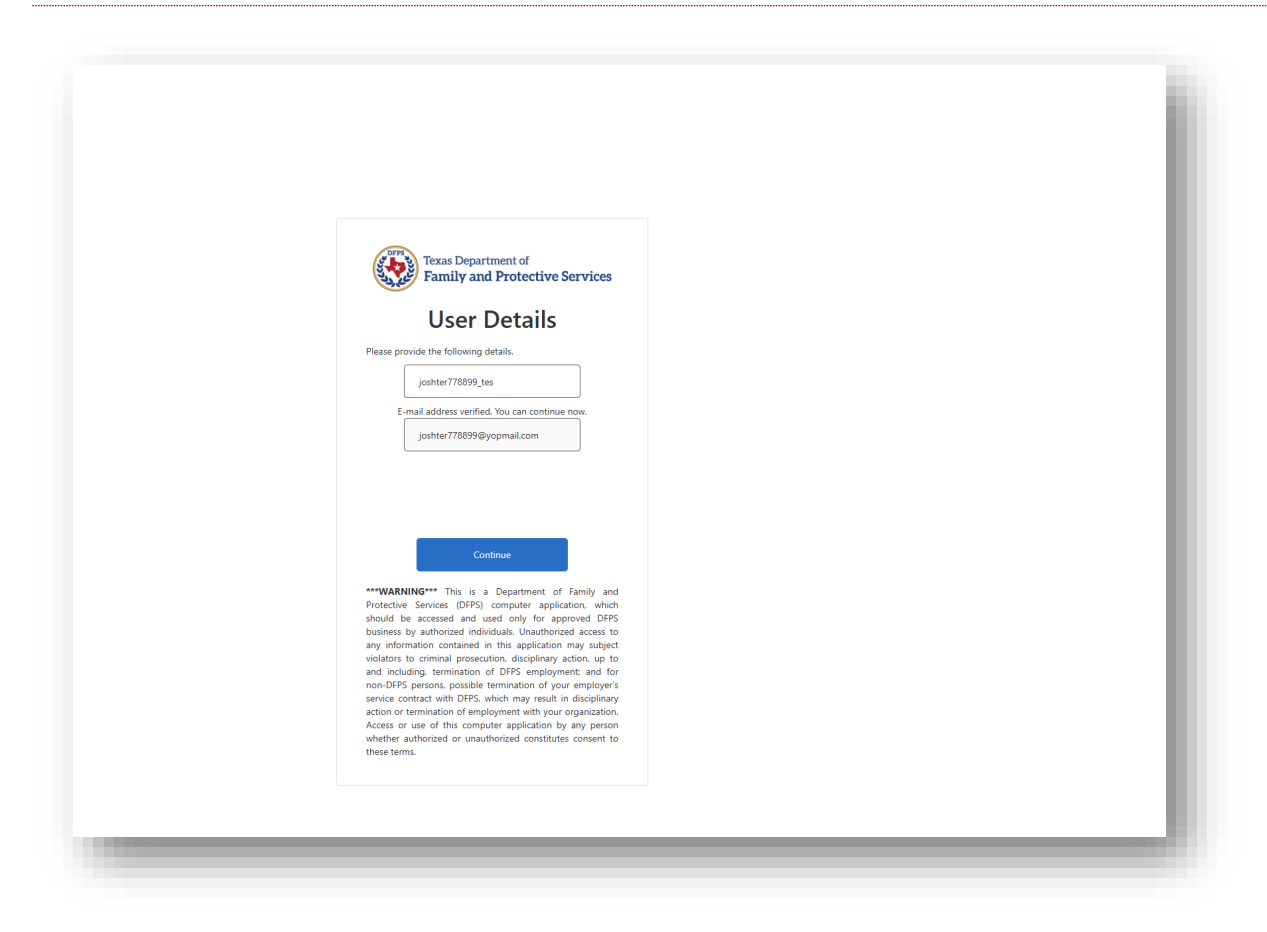

6. You will be prompted to set your new password and click **continue**.

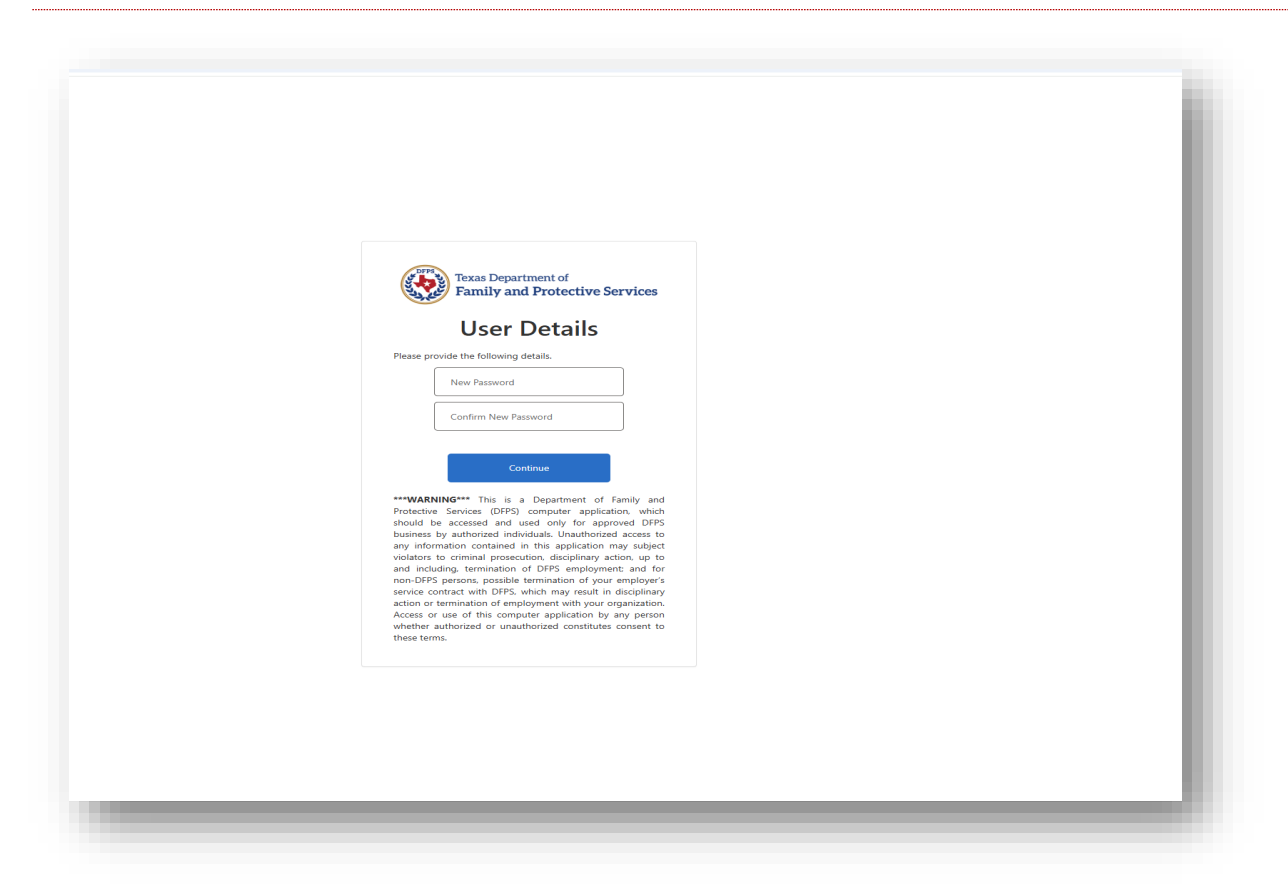

7. You will be presented with DFPS Acceptable Use Agreement.

| DEPS ACCEPTABLE USE AGREEMENT  DEPS ACCEPTABLE USE AGREEMENT  DEPS ACCEPTABLE USE AGREEMENT  DEPS ACCEPTABLE USE AGREEMENT  DEPS ACCEPTABLE USE AGREEMENT DEPS ACCEPTABLE USE AGREEMENT D        |                                                                                                    | My DEPS Application Passport Teter Joint                                                                                                    |
|----------------------------------------------------------------------------------------------------|----------------------------------------------------------------------------------------------------|----------------------------------------------------------------------------------------------------|
| DEPS ACCEPTABLE USE AGREEMENT  DEPS ACCEPTABLE USE AGREEMENT DEPS ACCEPTABLE USE AGREEMENT DEPS ACCEPTABLE USE AGREEMENT DEPS ACCEPTABLE USE AGREEMEN       |                                                                                                    |                                                                                                    |
| Provide the stress of the mark synchronic plant provide stress of the provide stress of the provide stress           |                                                                                                    | DFPS ACCEPTABLE USE AGREEMENT                                                                                                    |
| space is general updated benefity show updated benefity show up          | nose This document informs you of your responsibil                                                                                                    | ise conversion the use of and/or screets to Devaturent of Senity and Parterine Series (IESPS) confidential information assessmential information and information assumes Information assumes include commuter backness collscure information assessment and other related essentees.                                                                                                    |
| spectra price bis regressions in goods globaling carding transmitting on mixing ing on PFP information resources, whether or he has englobaled PPP. spectra price bis regressions carding ing carding transmitting on mixing ing on PFP information resources, whether or he has englobaled PPP. spectra price bis regressions carding ing carding ing cardin                        | nature is required to formally acknowledge that you u                                                                                                    | derstand and accept the provisions of DPPS information resources Acceptable Use Agreement (AUA) and compliance.                                                                                                    |
| dise: read to floating spectra dark floating spectra dark float          | s agreement applies to every person using, housing, o                                                                                                    | isolosing, creating, transmitting, or maintaining any DFPS information resources, whether or not he or she is employed by DFPS.                                                                                                    |
| UTHORIZED USE<br>Wendmain Instruction of Info Info Info Instruments Info Info Instruments Instruments Info Info Instruments Instruments Info Info Instruments Instruments Info Instruments Instruments I     | ections: Please read the following agreement carefully                                                                                                    | and completely before signing.                                                                                                    |
| <ul> <li>Identications under land the statub land the statub land the stat</li></ul> | JTHORIZED USE                                                                                                    |                                                                                                    |
| EXPOSIBULITIES  I will also properties the conference with an allow of the formation of the prediction of the predictin        | Information resources must be used only for offici     Limited personal use of information resources may                                                                                                    | I state-approved business.<br>be allowed and is described in other IGPPB policies and procedures.                                                                                                    |
| <ul> <li>I all particus france indensitia, invegit, and availability of PFS and enables integet indensitia. Investigation in advance in the prediction indensitia in advance integet indensitia in advance integet indensitia. In advance integet indensitia in advance integet indensitia in advance integet indensitia in advance integet indensitia in advance integet indensitia in advance integet indensitia in advance integet indensitia in advance integet indensitia in advance integet indensitia in advance integet indensitia in advance integet indensitia in advance integet indensitia in advance integet indensitia indensitia in advance integet indensitia indensitia in advance integet indensitia indensitia indensitindensiti indensitia indensitia indensiti indensitia indensitia</li></ul> | SPONSIBILITIES                                                                                                    |                                                                                                    |
| EEE COEDENTIALS  I officient of the first the DFP intermed protocy (DFP parameter trans have decovered or generating parameter in the decovered or generating parameter intermediates  EFE VALUE  I officient of the DFP intermediates and the decovered or generating parameter intermediates  EFE VALUE  I of the decovered or generating parameter intermediates and parameter intermediates  EFE VALUE  I of the decovered or generating parameter intermediates and parameter intermediates  EFE VALUE  I officient of the decovered or generating parameter intermediates  EFE CONSTITUENTIAL AND SENSITIVE INFORMATION  I officient of the decovered or generating parameter intermediates and decovered or generating parameter intermediates  EFE CONSTITUENTIAL AND SENSITIVE INFORMATION  I officient officient         | I will not create, use, disclose, transmit, maintain, c     I will not misuse or carelessly handle DFPS confide     I will encrypt DFPS confidential information when     I will not use confidential individual identifiers suc                                                                                                    | org, pack set, bas, nervice, after or dentry org GPFS information except as properly authorized within the scope of ny darker for DPFS.<br>mailing pach information, marker the DPFS services and when storing authorized information approximation provides for additional information, please consult the DPFS Safety Her for specific email encryption instructions.<br>as presensity dentification efforts and the storing excepted in the corport.                                                                                                    |
|                                                                                                    | I will protect and not disclose my username or pas     I will report activities by any other person or entity are made in good faith and will be held in confiden     I will immediately report computer security inciden                                                                                                    | smood or any other authorization have that advances to access DFP confidential information.<br>In this supect may compare the confidential instruction, a combination resources to my supervises. Lator will alert the GFPS Office of Information Security (DD) at informed/ptps toxe, gov or the Customer Support Center (SSC) Help Deak at (177)/42-4777. Reports about such activities<br>as to the entrance of the security of the security of the security of the security of the security (DD) at informed/ptps toxe, gov or the Customer Support Center (SSC) Help Deak at (177)/42-4777.                                                                                                    |
| DeFTWARE                                                                                                    | I will protect and not disclose my username or pass<br>I will report activities by any other person or entity<br>are made in good faith and will be held in confiden<br>I will immediately report computer security inciden<br>BER CREDENTIALS                                                                                                    | unced or any other authorization have that advances to access DFP condisional information.<br>In traupent new comparison is the conditionality and provide a calibility of DFP information resources to my supervises, I also will aler the EFPS Office of Information Security (OE) at inforceptings team, gov or the Customer Support Center (SSC) Help Deak at (077)/42-4777. Reports about such activities at the EFPS Office of Information Security (OE) at inforceptings team, gov or the Customer Support Center (SSC) Help Deak at (077)/42-4777. Reports about such activities at the EFPS Office of Information Security (OE) at inforceptings team, gov or the Customer Support Center (SSC) Help Deak at (077)/42-4777. Reports about such activities at the SFPS Office of Information Security (OE) at inforceptings team, gov or the Customer Support Center (SSC) Help Deak at (077)/42-4777. Reports about such activities at the SFPS Office of Information Security (OE) at inforceptings team, gov or the Customer Support Center (SSC) Help Deak at (077)/42-4777. Reports about such activities at the SFPS Office of Information Security (OE) at inforceptings team, gov or the Customer Support Center (SSC) Help Deak at (077)/42-4777. Reports about such activities at the SFPS Office of Information Security (OE) at inforceptings team, gov or the Customer Support Center (SSC) Help Deak at (077)/42-4777.                                                                                                    |
| • Init organization of PFS solutionation resources in a mome that complex indipoles and procedures.         • Init organization organization of PFS solutionation resources that an an annee that complex indipoles and procedures.         • Init or initial organization of PFS solutionation resources that an annee that complex indipoles and procedures.         • Initial entitation or experiments for expected processing or expected processing processing or expected processing processing or expected processing processing or expected processing processing or expected processing processing processing processing processing processing processing processing processing processing processing processing procesing processing processing processing processing processing processi                | I will protect and not disclose my username or pas-<br>I will report activities by any other preson or entity<br>are made in good faith and will be held in confiden<br>are indexing the second of the second second second<br>ERCREDENTIALS<br>I will and disclose my password to anyone. If I surge                                                                                                    | wind or any defeat advication have that advisors in tracess EPF confidential information.<br>In tragents my comparison frame that advisors in tracess EPF confidential information resources to my supervises. Lator will alert the EPFS Office of Information Security (DE) at information 2000 or the Customer Support Center (SSC) Help Deak at (077)/42-4777. Reports advict such activities are that my violate EPFS office of Information Security (DE) at information 2000 or the Customer Support Center (SSC) Help Deak at (077)/42-4777. Reports advict such activities are that my violate EPFS police to the CSC Help Deak at (077)/42-4777.                                                                                                    |
| PPS CONFIDENTIAL AND SENSITIVE INFORMATION  1. 0PPS confidential domain in clocks bit and finited to PPS confidential domain (a mice) in information used to searce the specify sphridial of digital microaneet. 1. 0PPS confidential exploration in the second as a confidential. This information used to searce the specify sphridial or digital microaneet. 2. 0. 0. 0. 0. 0. 0. 0. 0. 0. 0. 0. 0. 0.                                                                                                    | I will protect and not disclose my username or pay<br>invite protectivities by any other person or entity<br>are made in good faith and will be held in confiden<br>invit immediately report computer security inciden<br>GER CREDENTIALS<br>I will not disclose my password to anyone. If I surp<br>DFTWARE                                                                                                    | and or any other autorization have that advances to access DPP condisional information.<br>In targets may compare the confidential instances and DPP information resources to my supervises. I also will alert the EPPS Office of Information Security (DE) at informe_DPIps text, gov or the Customer Support Center (SSC) Help Deak at (077)642-4777. Reports about such activities at to the text that supervises of produces the Customer Support Center (SSC) Help Deak at (077)642-4777. Reports about such activities are that may visite EPPS pointers to the Customer Support Center (SSC) Help Deak at (077)642-4777. Reports about such activities are that may visite EPPS pointers to the Customer Support Center (SSC) Help Deak at (077)642-4777. Reports about such activities are that may visite EPPS pointers to the Customer Support Center (SSC) Help Deak at (077)642-4777. Reports about such activities are that may visite EPPS pointers to the Customer Support Center (SSC) Help Deak at (077)642-4777. Reports about such activities are that may visite EPPS pointers to the Customer Support Center (SSC) Help Deak at (077)642-4777. Reports about such activities are that may visite EPPS pointers to the Customer Support Center (SSC) Help Deak at (077)642-4777. Reports about such activities are that may visite EPPS pointers to the Customer Support Center (SSC) Help Deak at (077)642-4777. Reports about such activities are that may visite EPPS pointers to the Customer Support Center (SSC) Help Deak at (077)642-4777. Reports about such activities are that may visite EPPS pointers to the Customer Support Center (SSC) Help Deak at (077)642-4777. Reports about such activities are that may visite EPPS pointers to the Customer Support Center (SSC) Help Deak at (077)642-4777. Reports about such activities are that may visite EPPS pointers to the Customer Support Center (SSC) Help Deak at (077)642-4777. Reports about such activities are that may visite EPPS pointers to the Customer Support Center (SSC) Help Deak at (077)642-4777. Reports about such ac |
| <ul> <li>IPPS confidential instantia is include to a set formation, functional information, and information with information and information and informati</li></ul> |                                                                                                    | and or any offer antibiotics in here to be access DPS confidence information.<br>The tragecting comparison here the confidence information because to the confidence information resources to my supervise. I also will alert the GPPS Office of Information Security (IDE) at information tragecting symposities the total confidence information tradecting and the confidence information tradecting and the confidence information tradecting and products and products.                                                                                                    |
| a FFS supplication (formation (FP)) including home address, howe phone mutber card Social Security number (FFS supplications) in the origin of the material information (FFS supplications) including and phone address, how phone mutber card Social Security number (FFS supplications) in the origin of the material information (FFS supplications) in the material security number (FFS supplications) in the material security number (FFS         | I uil potet anà end diadean my atemative di par<br>I uil potet anà end diadean my atemative di par<br>are mais a pado faiti and will behadi a confiden<br>I uil monetali any endergrano endergrano<br>PERCENTIALS<br>I uil l'and partamente diadeante titue d'PCP para<br>I uil l'and partamente diadeante titue d'PCP para<br>I uil l'and diadeante my passoverit la supore. Il i sup<br>PETVARE<br>I uil l'ante di antesto monetali dia d'PCP faite<br>I uil l'ante di antesto para d'PCP de dia<br>I uil l'ante di antesto para d'PCP de dia<br>PETVARE<br>PECONFIDENTIAL AND SENSITI<br>PENSONE DI ADDEANSI D'I D'I D'I D'I D'I D'I D'I D'I D'I D' | who dr and value and underson have been access BPE confidencial information.<br>The tragents are compared the confidencial information resources to my supervises. I also will alert the GPES Office of Information Security (DE) at information Security (DE) at information Security  |

Scroll to the bottom of the page

8. Provide your consent by checking the checkbox and by entering FirstName and Last Name and click

#### submit

| AIL                                                                                                    |                                                                                                    |
|----------------------------------------------------------------------------------------------------|----------------------------------------------------------------------------------------------------|
| I will not send any ema<br>I will not use third-party<br>I acknowledge that elem                                                                                                    | That violates DPS policy such as an e-mail that contains malicious, hostile/threatening, abusive, vulge, defamatory or profame content; or nappropriate racial, gendprice serval, correlipous content.<br>email Account [Lock as Dana], Homala, et Yahooj for Instanciming or profame content/compositer serval, gendprice serval, correlipous content.<br>email accounting and the serval serval se                                                                                                    |
| TERNET                                                                                                    |                                                                                                    |
| I will not knowingly viet         Sites known to cr         Content that is cr         I will not utilize any clo         I will not use a persona                                                                                                    | ve attempt to view web content that visited EMPS policy. This includes the following<br>mining sphice or text that is miclicaue hostite threatening advance, nogle, defamatory or profese.<br>An advanced happropriate include profess. Texture of the profession of the profession of the profe |
| DCIAL MEDIA                                                                                                    |                                                                                                    |
| <ul> <li>I will not view social ne</li> <li>The DFPS Chief Inform</li> </ul>                                                                                                    | invisiong sales such as Facebook. Redid, Twitter, Instagram, or video-hosting altes such as YouTube using state information resources unless required as part of my job duries and previously approved.<br>also: Security Officer must approve exceptions for the use of social media alters for approved business purposes before establishing each new social media presence on the approved.                                                                                                    |
| STANT MESSAG                                                                                                    | ing                                                                                                    |
| I understand that the o                                                                                                    | by approved instant messaging (IM) system is DFPS provided instant messaging from Microsoft through Microsoft Teams. Use of other instant messaging systems for DFPS business use is prohibited, except for specific instances approved by Office of Information Security for legitimate DFPS approx/ business purposes.                                                                                                    |
|                                                                                                    |                                                                                                    |
| ONSENT TO MOI     Junderstand that DEPS                                                                                                    | IITORING<br>has been add the nontrease and FIPS: Information assumes FIPS: sensitive information.                                                                                                    |
| I understand that DFPS     I understand that DFPS     I understand that DFPS     By using DFPS informa     DFPS confidential or set                                                                                                    | IITORING<br>has be taged right consister use of GPS infomation resources.DPS confidential infomations and GPS installine information.<br>monohrs are to many these resources are particuled info verify compliance with applicable luss. DPS principles verify studends, and controls.<br>In resources and information resources or any device. Lundentiand that Thave no expectation of princy while using DPS infomation resources or when treasmitting<br>principles and the information.                                                                                                    |
| ONSENT TO MOI     Iunderstand that DFPS     Iunderstand that DFPS     By using DFPS informa     DFPS confidential or so                                                                                                    | UTORING<br>has the big of right constructed GPPS information resources CPPS confidential Information, and GPPS sensitive Information.<br>Books are to transe there resources are protected and to verify compliance with applicable into CPPS policy security standards, and controls.<br>In resources and information is any form and on any device. Lunderstand that have no expectation of privacy while using GPPS information resources or when traxemitting<br>their Information.<br>In the Information.                                                                                                    |
| SUNSENT TO MOD     Linderstand that DFPs     Inderstand that DFPs     By using DFPs informs     DFPS confidential or or     DFPS confidential or or     DFPS confidential or     DFPS confidential     OFPS Homan Re     OFPS Phases Re     OFPS Phases     OFPS Phases Re     OFPS Phases Re     OFPS Phases Re     OFP                                                                                                    | UTOPINCE         UTOPINCE         Insta by lay dig for homotion was differed information, and DPPS somblement information.         members to ensure theme resources are protected and to welly complance with specialities information.         members are transmitted information.         information.                                                                                                    |
| UNSERVITONOU<br>Understand that DFP<br>Understand that DFP<br>By using DFPS informs<br>DFPS confidential or ar<br>UN-COMPLIANC<br>UN-COMPLIANC<br>I also understand that I<br>© DFPS human free<br>© DFPS himan free<br>© DFPS himan free<br>© DFPS himan free<br>© DFPS himan free<br>© Any harm. fors. o<br>Understand displays<br>Valations of age<br>Any harm. fors. o<br>Understand displays<br>Valations initiated<br>Understand displays<br>Understand that my fa                                                                                                    | UTODANCE         Number Under UNDER Standback in des UPS Standback in destands, and UPS standback in destands.       Number Standback in destands.       Number Standback i                                                                                                    |
| UNSERVITON MOU<br>Understand that DPFS<br>Understand that DPFS<br>Understand that DPFS<br>UNITON<br>UNITON<br>U | UTOPING         In the tay legic filt construction of UTPS individual advantation, EUTPS policy scrubpt surface with advantation, and UTPS confidential in evention is defended, and context.         In the tay legic filt construction of UTPS individual advantation, EUTPS policy scrubpt struthent individual advantation.         In the tay legic filt construction of UTPS individual advantation of UTPS confidential in evention is defended on to only construct in the monitoring of the use of these resources and individual advantation.         In construction of UTPS individual in construction of UTPS confidential in evention of advantation of these resources and individual advantation in any device. Ludential definition and on any device. Ludential definition of the use of UTPS policy scrubpt struthent in the monitoring of the use of these resources and individual advantation. This includes the weginements and any device. Ludential definition of the interview of the policy scrubpt struthent information resources and UTPS information resources and UTPS information                                                                                                    |
| UNSERVITON OU<br>Understand that DPPS<br>Understand that DPPS<br>Understand that DPS<br>UNICOMPLIANCE<br>OF Senditorial or an<br>UNICOMPLIANCE<br>UNICOMPLIANCE<br>OF Senditorial of an<br>OF Senditorial of an<br>OF Senditorial<br>OF Senditorial<br>OF Senditori<br>OF Senditorial<br>OF Send                                                                                                    | UNDERCECT         Description         The bar bar bar bar bar bar bar bar bar bar                                                                                                    |
| DISENT TO MOD<br>U Inderstand that DPPS<br>I understand that DPPS<br>By using DPPS informs<br>DPPS conflocation of the<br>ON-COMPLIANCE<br>ON-COMPLIANCE<br>ON-COMPLIANCE<br>ON-COMPLIANCE<br>ON-COMPLIANCE<br>ON-COMPLIANCE<br>ON-COMPLIANCE<br>I understand that neve<br>ON-COMPLIANCE<br>ON-COMPLIANCE<br>I UNIT he did responsible<br>I of the Sharey Part<br>I of the Sharey Part<br>I of the S                                                                                                    | UPDENDE           Number label haper information resources UPPS confidential information, EQPPs produces with performation, EQPPs produces with performation resources and information in any form and on any device. Ludential and or colin or criminal performation resources or wheth teams information resources and information resources and informatin resources and information resources and informatin resources                                                         |

9. Under Applications on the left-hand side of the screen, click the **"Title IV-E"** link

| Stars Department of<br>Pacifily and Protective Services | My DFPS Application Passport | Teater, Joshter             |
|---------------------------------------------------------|------------------------------|-----------------------------|
|                                                         |                              | Hume My Profile My Requests |
| ess Management                                          |                              |                             |
| fates                                                   |                              |                             |
| ge Access                                               |                              |                             |
| Agnements                                               |                              |                             |
| cations                                                 |                              |                             |
| ve.                                                     |                              |                             |
| ata .                                                   |                              |                             |
|                                                         |                              |                             |
|                                                         |                              |                             |
|                                                         |                              |                             |
|                                                         |                              |                             |
|                                                         |                              |                             |
|                                                         |                              |                             |
|                                                         |                              |                             |
|                                                         |                              |                             |
|                                                         |                              |                             |
|                                                         |                              |                             |
|                                                         |                              |                             |
|                                                         |                              |                             |
|                                                         |                              |                             |
|                                                         |                              |                             |
|                                                         |                              |                             |
|                                                         |                              |                             |
|                                                         |                              |                             |
|                                                         |                              |                             |

10. You will be presented with login screen.

| m Use Notification                                                                                                    |                                                                                                    |                                                                                                    |                                        |
|----------------------------------------------------------------------------------------------------|----------------------------------------------------------------------------------------------------|----------------------------------------------------------------------------------------------------|----------------------------------------|
| c This is a Texas Department of Family Protective Services Information resources system that con<br>or your access to the information contained within it. By accessing and using this system you are<br>be curroose. Any unauthorized use or access. or any unauthorized attempt to use or access. It | tains State and/or U.S. Government information. By using this system you acknowledge and agree that you have no rig<br>consenting to the monitoring of your use of the system, and to security assessment and auditing activities that may be<br>is wattern may waited you and advised and activities or cimical accounting the western termin | Int of privacy in connection with your use of the<br>e used for law enforcement or other legally<br>ted under applicable law. | Sign in with your username             |
|                                                                                                    | as Alarcau una l'andres fans un annéhisse à accoust priconnes cas formation de musure benerations de sur restru Aruna                                                                                                    | Lo more oppression ram                                                                                                    | jashtur778899_tes                      |
|                                                                                                    |                                                                                                    |                                                                                                    |                                        |
|                                                                                                    |                                                                                                    |                                                                                                    | Forgot your password? Forgot Username? |
|                                                                                                    |                                                                                                    |                                                                                                    | Den't have an account? Sign up now     |
|                                                                                                    |                                                                                                    |                                                                                                    |                                        |
|                                                                                                    |                                                                                                    |                                                                                                    |                                        |
|                                                                                                    |                                                                                                    |                                                                                                    |                                        |
|                                                                                                    |                                                                                                    |                                                                                                    |                                        |
|                                                                                                    |                                                                                                    |                                                                                                    |                                        |
|                                                                                                    |                                                                                                    |                                                                                                    |                                        |

11. Provide your username and updated Password, Click "Sign in". (this step is only for first time login)

12. You will be logged in to the **Title IV E Application**.

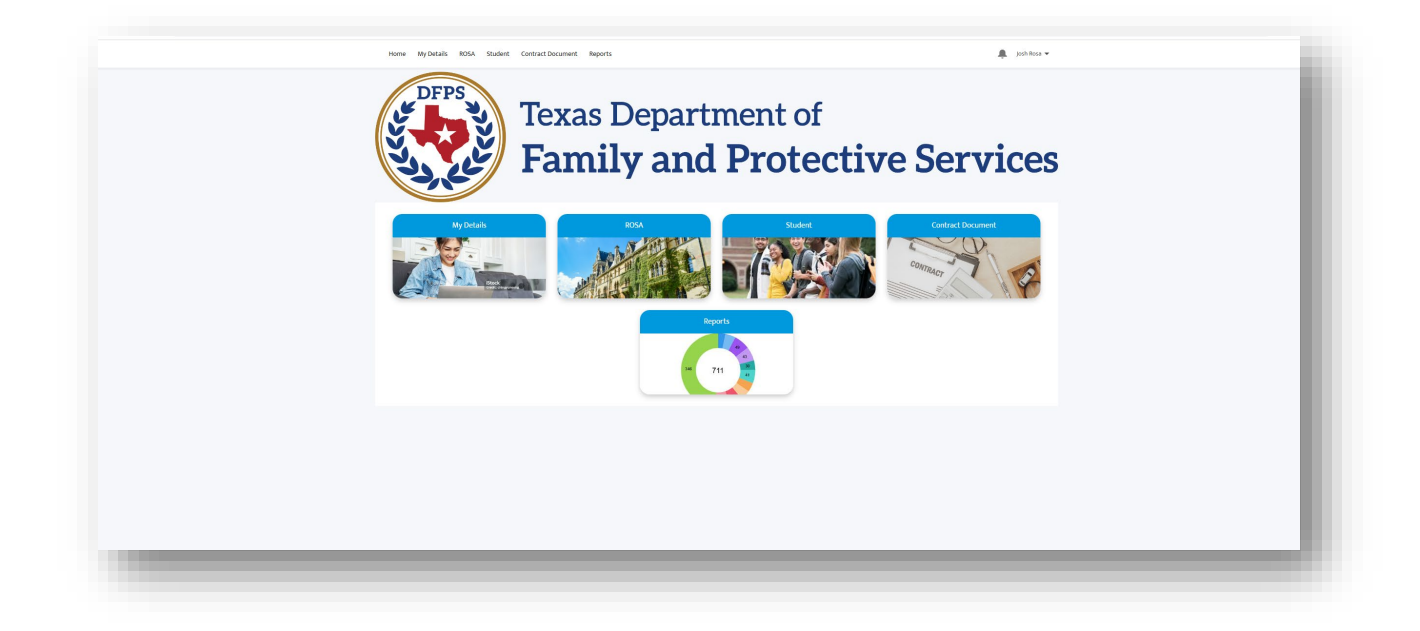

Notes: Recommended Browser is Chrome. Please bookmark the link for future logins.

### 2.2 Additional ROSA/SSCC Admins

Send an email to DFPS (CPSUNIVContracts@dfps.texas.gov) requesting accessing to the application. A contract Manager will add the additional admin to the system. Newly added admin will receive an email with login details (Details are provided in section 2.1)

#### The following details needs to be provided in the email (that goes to the Contract Manager of DFPS):

- 1. Name of the **ROSA/SSCC**.
- 2. First Name of the admin
- 3. Middle Name (Optional) of the admin
- 4. Last Name of the admin
- 5. Phone Number
- 6. Address (Street, City, State/Province, Zip/Postal Code, and Country).
- 7. Role optional
- 8. Email Address

DFPS should be notified via email to CPSUNIVContracts@dfps.texas.gov when an SSCC or ROSA staff is no longer affiliated with the program or organization so that person's access to the application can be deactivated.

## **Section 3. Title IV-E Application**

### 3.1 Home

When you login to the Title IV-E Stipend Application, you will be initially taken to the **Home** tab, as depicted below. From the **Home** page, you can navigate to **MyDetails** to view and manage admin details, **ROSA/SSCC** tab to view the ROSA/SSCC details, **Students** tab to manage Student Stipend details, **Contract Documents** to view Student Contract Documents, and **Reports** tab to view any available reports.

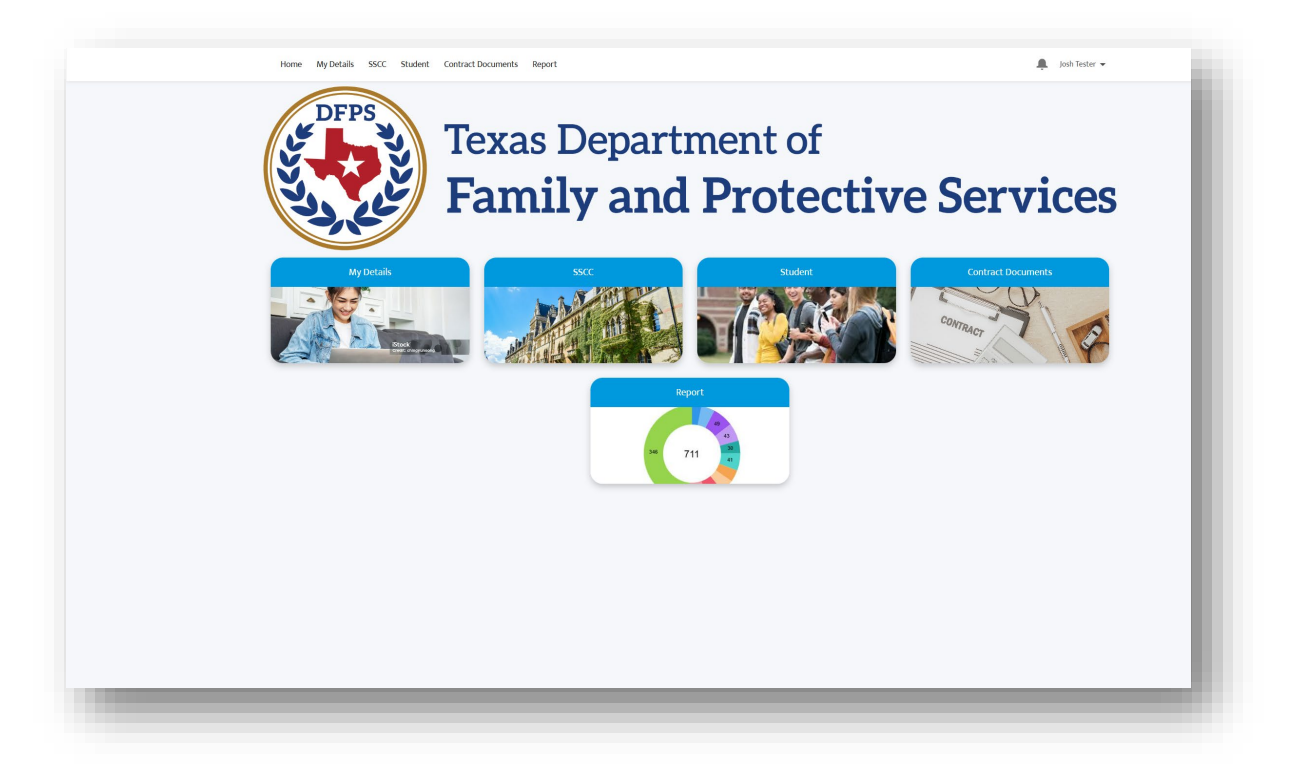

### 3.2 MyDetails

Details of the admin (whoever is logging in) can be viewed by either clicking on the **MyDetails** picture or using the **MyDetails** tab provided on the home page. Admin is allowed to update Address and Phone Number by clicking **Update Details** button provided on the bottom of the page. All other details are read only.

|                           | My Contact Details Address |                |
|---------------------------|----------------------------|----------------|
| First Name                | Street                     |                |
| Joah                      | 701 W STST ST              |                |
| Niddle Name               | City                       |                |
| Uni                       | AUSTIN                     |                |
| Last Name                 | State                      |                |
| Admin                     | Texas                      |                |
| treal                     | Zip/Postal Code            |                |
| joshunitester@yopmail.com | 78751                      |                |
| Phone                     | Country                    |                |
| 312-334-9084              | United States              |                |
|                           |                            |                |
|                           |                            | Update Details |
|                           |                            |                |
|                           |                            |                |
|                           |                            |                |

### 3.3 ROSA/SSCC

Details of the ROSA/SSCC can be viewed by either clicking on the **ROSA/SSCC** picture or using the tab provided on the home page. Admin is NOT allowed to update any of the details displayed here (read only).

| Max Hord Tigen       Aret Access         Access Hord Tigen       Aret Access         Max Hord Tigen       Aret Access         Max Hord Tigen       Aret A                                                                                                    | RosA of Joshua Pandi                                                           |                 | + false |  |
|----------------------------------------------------------------------------------------------------|--------------------------------------------------------------------------------|-----------------|---------|--|
| Retard from flam       Averat from flam         Rest from flam       Averat from flam         Rest from flam       Averat from flam         Rest from flam       Averat from flam         Rest from flam       Averat from flam         Rest from flam       Averat from flam         Rest from flam       Averat from flam         Rest from flam       Averat from flam         Rest from flam       Averat from flam         Rest from flam       Averat from flam         Rest from flam       Averat from flam         Rest from flam       Averat from flam         Rest from flam       Averat flam         Rest from flam       Averat flam         Rest from flam       Averat flam         Rest from flam       Averat flam         Rest from flam       Averat flam         Rest flam       Averat flam         Rest flam       Averat flam         Rest flam       Averat flam         Rest flam       Averat flam         Rest flam       Averat flam         Rest flam       Averat flam         Rest flam       Averat flam         Rest flam       Averat flam         Rest flam       Averat flam         Rest flam       <                                                                                                    | 1994<br>80004                                                                  |                 |         |  |
| National Main Subsetion Annual Subsetion Annual Subsetion An | ORTALS RELATED                                                                 | Parent Account. |         |  |
| Vertical State       Mone         Contact Info       Mone         Intel       Mone                                                                                                    | kazanti tume<br>NOSA of jashua Pandi<br>V Provider Main Address<br>Romani Kata |                 |         |  |
| Catalane     Pare       End                                                                                                    | mgrad Address<br>2014 (1915)<br>Add304 (Hose 2013)<br>US                       |                 |         |  |
|                                                                                                    | Contact Hard                                                                   | Phone           |         |  |
|                                                                                                    |                                                                                |                 |         |  |
|                                                                                                    |                                                                                |                 |         |  |
|                                                                                                    |                                                                                |                 |         |  |

### 3.4 Student

Admin will be able to manage Students Stipend details by either clicking on the **Student** picture or using the tab provided on the home page.

| Student Records |       |              |               |           |
|-----------------|-------|--------------|---------------|-----------|
| Student         | ∽ Fir | rst Name 🗸 🗸 | Last Name 🗸 🗸 | Status 🗸  |
| SA-000091       | Jot   | n            | Calvin        | Active    |
| SA-000093       | Sm    | nithson      | Lever         | Graduated |
|                 |       |              |               |           |
|                 |       |              |               |           |
|                 |       |              |               |           |
|                 |       |              |               |           |
|                 |       |              |               |           |
|                 |       |              |               |           |

- Admin can click on the arrow next to the Recently Viewed (dropdown) list view to change the list view from Recently Viewed to All to view all the students from that university. Admin can also search for a student using "Search this list..." option, after updating the list view from Recently Viewed to All.
- 2) Click on the Student Records ID (Ex: SA-004497) to view the Student Stipend Details.

Note: Student Records can be sorted by clicking on the column header

#### Review New Student Stipend Details submitted by the University:

 Review the Student details and Student Stipend Information submitted by the university. ROSA/SSCC admins are NOT allowed to edit any of the details submitted by the university.

| Sa Sa Sa                                                                | udent Record<br>A-000091                                                         |                                                                                                    | Reviewed Correction Required |  |
|-------------------------------------------------------------------------|----------------------------------------------------------------------------------|----------------------------------------------------------------------------------------------------|------------------------------|--|
| DETAILS                                                                 | RELATED                                                                          |                                                                                                    |                              |  |
| ✓ Student<br>Student<br>Second<br>First Second                          | nt Details                                                                       | Midde Name                                                                                                    |                              |  |
| Lan Name<br>Galvie<br>Unerstyr<br>Personel fin<br>Jørnande<br>Verder 10 | of Joshua Pandi<br>naž<br>2024@yopmail.com                                       | Date of Birth<br>10/12003<br>Phone Number<br>773-220-9878<br>University (Email<br>Spinchrinico2042) popmal com<br>Corrections Required |                              |  |
| status<br>Active<br>✓ Stipen<br>Student Sta                             | td Information                                                                   | Degree                                                                                                    |                              |  |
| Nen Emplo<br>DFP5<br>R05A<br>S557                                       | yw                                                                               | BSW Classification Junior Anticipated Graduation Date 10(x)2027                                                                        |                              |  |
| SSCC of Jos<br>Total Number<br>1<br>Max Number                          | shua Pandi<br>ver of Stipends Receive per FY<br>er of Stipends Receive for Prog. | Additional Stipend Effective Date                                                                                                    |                              |  |
| -<br>4000000<br>4000000<br>4000000                                      | Stipend for Summer                                                               | Total Arrount Stipend to Receive per FV<br>55,000.00<br>Stipend Amount to Receive for Program<br>\$5,000.00                            |                              |  |
| Amount of 5                                                             | Stipend for Spring/Winter                                                        | Final Student Employment Status                                                                                                    |                              |  |

4) If any corrections are required with Student Details submitted by the University, ROSA/SSCC Admin will click on the Corrections Required button, provide comments, and click Save. University Admin will receive an email notifying to correct and resubmit.

| <ul> <li>Student Details</li> </ul>               |                                                                                                    |  |
|---------------------------------------------------|----------------------------------------------------------------------------------------------------|--|
| rudent<br>A-000091                                |                                                                                                    |  |
| First Name<br>John                                | Middle Name                                                                                                    |  |
| .ast Name<br>Calvin                               | Date of Birth                                                                                                    |  |
| Jniversity                                        | Correction Required                                                                                                    |  |
| Personal Email<br>ohncalvin2024@yopmail.com       | Correction<br>If correction required is selected this student information will be send back to university, please fill out |  |
| /endor ID                                         | details for correction required  *Corrections Required                                                                     |  |
| itatus<br>Active                                  |                                                                                                    |  |
| <ul> <li>Stipend Information</li> </ul>           |                                                                                                    |  |
| Student Status at Initial Stipend<br>Non Employee | Cancel Save                                                                                                    |  |
| DFPS/SSCC<br>DFPS                                 | Classification<br>Junior                                                                                                   |  |
| ROSA                                              | Anticipated Graduation Date 10/6/2027                                                                                      |  |
| iSCC<br>ISCC of Joshua Pandi                      | Total Additional Stipend                                                                                                   |  |
| Total Number of Stipends Receive per FY           | Additional Stipend Effective Date                                                                                          |  |
| Vax Number of Stipends Receive for Prog 0         | Additional Stipend Details                                                                                                 |  |
| Amount of Stipend for Summer<br>\$2,000.00        | Total Amount Stipend to Receive per FY<br>\$5,000.00                                                                       |  |
| Imount of stipend for Fall 53,000.00              | Stipend Amount to Receive for Program  S5,000.00                                                                           |  |
|                                                   |                                                                                                    |  |

5) If no, corrections are required with the **Student Details** and **Stipend Information** submitted by the university, ROSA/SSCC admin will click on the Reviewed button.

### **3.5 Contract Documents**

6) ROSA/SSCC Admin to click on Contract Documents Tab on the home page to view and download the Final Contracts that were uploaded by the DFPS Contract managers. Click on the Document Name and not on the Student ID to view the details of the Contract Document. Navigate to the Related list to download the actual document.

| Sorted by Contract Document Name • Filtered by All of                                                                                                    | ontract documents • Updated 5 minutes ago                                                                                                    |              | Q Search this | s list              | \$ <b>\$</b> * | • 11 | G | CY |
|----------------------------------------------------------------------------------------------------|----------------------------------------------------------------------------------------------------|--------------|---------------|---------------------|----------------|------|---|----|
| Contract Document Name 1                                                                                                    | ∽ Student Name                                                                                                    | ∽ Student ID | ~             | Student's First Dat | e of Class     |      | ~ |    |
| Contract Document Sample                                                                                                    | Josh Student                                                                                                    | SA-000096    |               | 10/7/2024           |                |      |   | V  |
|                                                                                                    |                                                                                                    |              |               |                     |                |      |   |    |
|                                                                                                    |                                                                                                    |              |               |                     | -              |      |   | -  |
|                                                                                                    |                                                                                                    |              |               |                     |                |      |   |    |
|                                                                                                    |                                                                                                    |              |               |                     |                |      |   |    |
|                                                                                                    |                                                                                                    |              |               |                     |                |      |   |    |
|                                                                                                    |                                                                                                    |              |               |                     |                |      |   |    |
| Final Executed Contracts Contract Document Sample                                                                                                    |                                                                                                    |              |               |                     |                |      |   |    |
| Final Executed Contracts<br>Contract Document Sample                                                                                                    |                                                                                                    |              |               |                     |                |      |   |    |
| Final Executed Contracts<br>Contract Document Sample                                                                                                    |                                                                                                    |              |               |                     |                |      |   |    |
| Final Executed Contracts<br>Contract Document Sample                                                                                                    |                                                                                                    |              |               |                     |                |      |   |    |
| Final Executed Contracts<br>Contract Document Sample                                                                                                    |                                                                                                    |              |               |                     |                |      |   |    |
| Contract Document Sample  ETAILS RELATED  ontract Document Name                                                                                                    | Student Name                                                                                                    |              |               |                     |                |      |   |    |
| Contract Document Sample  ETAILS RELATED  ontract Document Name iontract Document Sample tudent ID                                                                                                    | Student Name<br>Josh Student<br>Student's First Date of Class <b>O</b>                                                                                              |              |               |                     |                |      |   |    |
| Contract Document Sample  ETAILS RELATED  ontract Document Name Iontract Document Sample tudent ID Ac000096                                                                                                    | Student Name<br>Josh Student<br>Student's First Date of Class ①<br>10/7/2024                                                                                        |              |               |                     |                |      |   |    |
| Final Executed Contracts<br>Contract Document Sample<br>ETAILS<br>RELATED<br>ontract Document Name<br>ontract Document Sample<br>tudent ID<br>Ac000095<br>Ludent Signing Date                                                         | Student Name<br>Josh Student<br>Student's First Date of Class<br>10/7/2024<br>DFFS Signing Date                                                                     |              |               |                     |                |      |   |    |
| Final Executed Contracts<br>Contract Document Sample<br>ETAILS RELATED<br>ontract Document Name<br>iontract Document Sample<br>tudent ID<br>A-000095<br>tudent Signing Date<br>o//2024                                                | Student Name<br>Josh Student<br>Student's First Date of Class<br>10/7/2024<br>DFPS Signing Date<br>10/4/2024                                                        |              |               |                     |                |      |   |    |
| Final Executed Contracts<br>Contract Document Sample<br>ETAILS RELATED<br>Ontract Document Name<br>contract Document Sample<br>tudent ID<br>Ac000065<br>tudent Signing Date<br>o//2024                                                | Student Name<br>Josh Student<br>Student's First Date of Class<br>10/7/2024<br>DFPS Signing Date<br>10/4/2024                                                        |              |               |                     |                |      |   |    |
| Final Executed Contracts     Contract Document Sample      ETAILS     RELATED      ortract Document Name     ontract Document Sample      tudent ID     A-000096      tudent Signing Date     o//2024      reated By                  | Student Name<br>Josh Student<br>Student's First Date of Class<br>10/7/2024<br>DFPS Signing Date<br>10/4/2024<br>Last Modified By                                    |              |               |                     |                |      |   |    |
| Final Executed Contracts<br>Contract Document Sample<br>ETAILS RELATED<br>ontract Document Name<br>ontract Document Sample<br>tudent ID<br>A-000096<br>tudent Signing Date<br>0/8/2024<br>reated By<br>pshua Pandi, 10/8/2024 2:35 PM | Student Name<br>Josh Student<br>Students First Date of Class<br>10/7/2024<br>DFPS Signing Date<br>10/4/2024<br>Last Modified By<br>Joshua Pandi, 10/8/2024 2:35 PM  |              |               |                     |                |      |   |    |
| Final Executed Contracts<br>Contract Document Sample<br>ETAILS RELATED<br>Outract Document Name<br>Contract Document Sample<br>tudent ID<br>A-000096<br>tudent Signing Date<br>0//2024<br>reated By<br>szhua Pandi, 10/8/2024 2.35 PM | Student Name<br>Josh Student<br>Student's First Date of Class<br>10/7/2024<br>DFPS Signing Date<br>10/4/2024<br>Last Modified By<br>Joshua Pandi, 10/8/2024 2:35 PM |              |               |                     |                |      |   |    |

| DETAILS                                   |              |  |
|-------------------------------------------|--------------|--|
| Files (1)                                 | Upload Files |  |
| Contract Document<br>Oct 8, 2024 • 22K8 • |              |  |
|                                           | View All     |  |
|                                           |              |  |

### 3.6 Reports

7) Limited Reports are available for the ROSA/SSCC Admin. Reports can be viewed by either clicking on the **Reports** picture or using the tab provided on the home page. Admin can click on the **Report Name** to view the **Report**.

| IEED/CONT     Report Name     Description     Folder     Created by     Created by     Outscription     Tote Irr / University/desin/ROSA     Tote Report     Title // University/desin/ROSA     Tote Report     Title // University/desin/ROSA     Tote Report     Title // University/desin/ROSA     Tote Report     Title // University/desin/ROSA     Tote Report     Title // University/desin/ROSA     Tote Report     Title // University/desin/ROSA     Tote Report     Title // University/desin/ROSA     Tote Report     Title // University/desin/ROSA     Tote Report     Title // University/desin/ROSA     Tote Report     Title // University/desin/ROSA     Tote Report     Title // University/desin/ROSA     Tote Report     Title // University/desin/ROSA     Tote Report     Title // University/desin/ROSA     Tote Report     Tote Report     Title // University/desin/ROSA     Tote Report     Title // University/desin/ROSA     Tote Report     Title // University/desin/ROSA     Tote Report     Title // University/desin/ROSA     Tote Report     Title // University/desin/ROSA     Tote Report     Title // University/desin/ROSA     Tote Report     Title // University/desin/ROSA     Tote Report     Tote Report     Tote Report     Tote Report     Tote Report     Tote Report     Tote Report     Tote Report     Tote Report     Tote Report     Tote Report     Tote Report     Tote Report     Tote Report     Tote Report     Tote Report     Tote Report                                                                                                    | Recent          |                               |                          |                                  |                           |                     | Q, Sea | rch recent reports | \$ * |
|----------------------------------------------------------------------------------------------------|-----------------|-------------------------------|--------------------------|----------------------------------|---------------------------|---------------------|--------|--------------------|------|
| Readed     Stephond Program Status Report     Title IVE University Admini/UOSA, Teamforce Service Account     TU/7/2024, TL47 AMA       Created by Me       Private Reports       All Reports       All Toders       Source with Me       Forceted by Me       Forceted by Me       Forcetee       Forcetee       Forcetee       Forcetee       Forcetee       Forcetee       Forcetee       Forcetee       Forcetee       Forcetee                                                                                                    | REPORTS         | Report Name                   | Description $\checkmark$ | Folder                           | Created By                | Created On          | ~      | Subscribed         |      |
| Created by Me Private Reports All Reports All Report Created by Me Created by Me Created by Me FAVORITIS All Favorites                                                                                                    | Recent          | Stipend Program Status Report |                          | Title IV E UniversityAdmin/ROSA, | Teamforce Service Account | 11/7/2024, 11:47 AM |        |                    | ¥    |
| Private Reports       All Reports       FOLDERS       All Folders       Standwith       FOLDERS       All Folders       All Folders       All Folders       Folders       Folders                                                                                                    | Created by Me   |                               |                          |                                  |                           |                     |        |                    |      |
| All Reports FOGERS All Fodels yn Shard with Me Fodels yn All Farettes Fodels yn Fodels yn Fodels | Private Reports |                               |                          |                                  |                           |                     |        |                    |      |
| FOLDERS AR Toders Created by Me Shared with Me FAVORITS AR Toders                                                                                                    | All Reports     |                               |                          |                                  |                           |                     |        |                    |      |
| All Foders Created with Me FAVORTIS All South Company of the Company of the Compa | FOLDERS         |                               |                          |                                  |                           |                     |        |                    |      |
| Created by Me<br>Shared with Me<br>rAVORTIS<br>All Favorites                                                                                                    | All Folders     |                               |                          |                                  |                           |                     |        |                    |      |
| Shared with Me rAvoterts All favorites                                                                                                    | Created by Me   |                               |                          |                                  |                           |                     |        |                    |      |
| rAvorits All favorites                                                                                                    | Shared with Me  |                               |                          |                                  |                           |                     |        |                    |      |
| All Fororites                                                                                                    | FAVORITES       |                               |                          |                                  |                           |                     |        |                    |      |
|                                                                                                    | All Favorites   |                               |                          |                                  |                           |                     |        |                    |      |
|                                                                                                    |                 |                               |                          |                                  |                           |                     |        |                    |      |
|                                                                                                    |                 |                               |                          |                                  |                           |                     |        |                    |      |
|                                                                                                    |                 |                               |                          |                                  |                           |                     |        |                    |      |
|                                                                                                    |                 |                               |                          |                                  |                           |                     |        |                    |      |
|                                                                                                    |                 |                               |                          |                                  |                           |                     |        |                    |      |

| Lavesting Account vante<br>University of Marge •                                                                                                    |
|----------------------------------------------------------------------------------------------------|
| 2                                                                                                    |
| University: Account Name ? V e V Middle Name V Last Name V SSN V Degree V DPS/SSCC V Student Status at Initial Stipend V Anticipated Graduation Date V Actual Graduation                                                                                          |
| University of Margie (2)         -         Smiths         XXXXXX5         BSW         DFPS         Non Employee         12/12/2024         10/312           -         Doe         XXXXXX         DFPS         DFPS         DFPS         12/12/2024         10/312 |
| Total (2)                                                                                                    |

# Section 4. Revision History

| Version | Date       | Name         | Description                                                 |
|---------|------------|--------------|-------------------------------------------------------------|
| 1.0     | 11/12/2024 | Joshua Pandi | Initial version of this document.                           |
| 1.1     | 11/14/2024 | Joshua Pandi | Updated the document based on the users review and feedback |
|         |            |              |                                                             |
|         |            |              |                                                             |
|         |            |              |                                                             |
|         |            |              |                                                             |